# 工銀澳門 ApplePay 操作指南

工銀澳門 ApplePay 為本行使用蘋果手機的客戶提供時尚便捷的手機支付服務,讓 客戶體驗透過蘋果手機綁定本行信用卡使用 ApplePay 作支付,加上蘋果手機的人面/ 指紋識別系統,大大加強了手機支付的安全性,使支付變得既安全又方便快捷。 相關操作如下:

## 操作示意圖

### Apple Pay 信用卡绑定

1. 客戶在 iPhone 點選 "錢包"

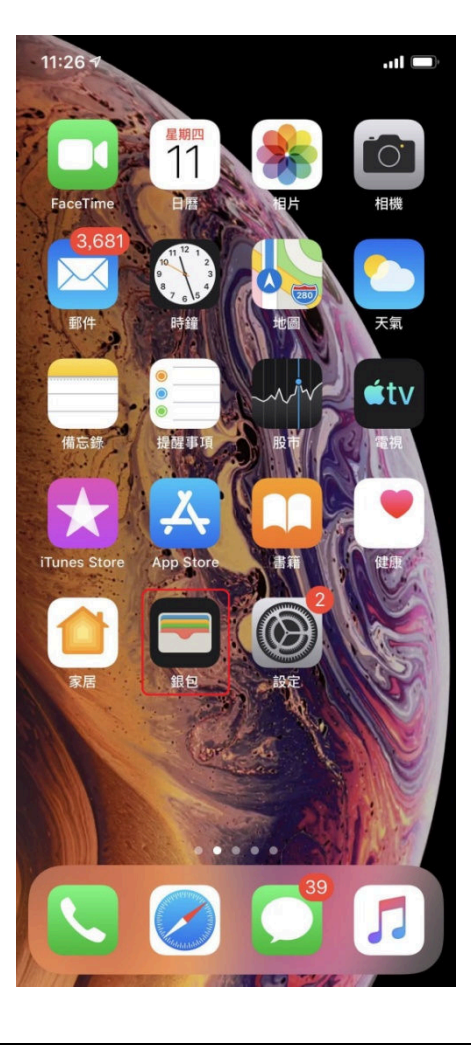

| 2. 選擇"+"進行加卡          |                                                                                    |
|-----------------------|------------------------------------------------------------------------------------|
|                       | 銀包                                                                                 |
|                       | 統一收納<br>登機證和票證                                                                     |
|                       | ま設<br>つ<br>か<br>か<br>の<br>の<br>の<br>の<br>の<br>の<br>の<br>の<br>の<br>の<br>の<br>の<br>の |
|                       | ICBC (2) 中国工商银行 Dual Currency<br>Credit Card                                       |
| 3. 選擇"扣帳卡或信用卡"        |                                                                                    |
| 注:如曾經於 Apple Pay 绑定信) | 用卡,可選擇"之前的卡"進行重新綁定。                                                                |
| r                     | ×                                                                                  |
|                       | 加入「銀包」                                                                             |
|                       | 統一收納所有你日常使用的卡、鎖匙和票證。                                                               |
|                       | 可用的卡                                                                               |
|                       | ▼ 之前的卡 1 >                                                                         |
|                       | □ 扣帳卡或信用卡 >                                                                        |
|                       | ♀ ♀ ♀ ♀ ♀ ♀ ♀ ♀ ♀ ♀ ♀ ♀ ♀ ♀ ♀ ♀ ♀ ♀ ♀                                              |
|                       |                                                                                    |
|                       |                                                                                    |
|                       |                                                                                    |
|                       |                                                                                    |
|                       |                                                                                    |

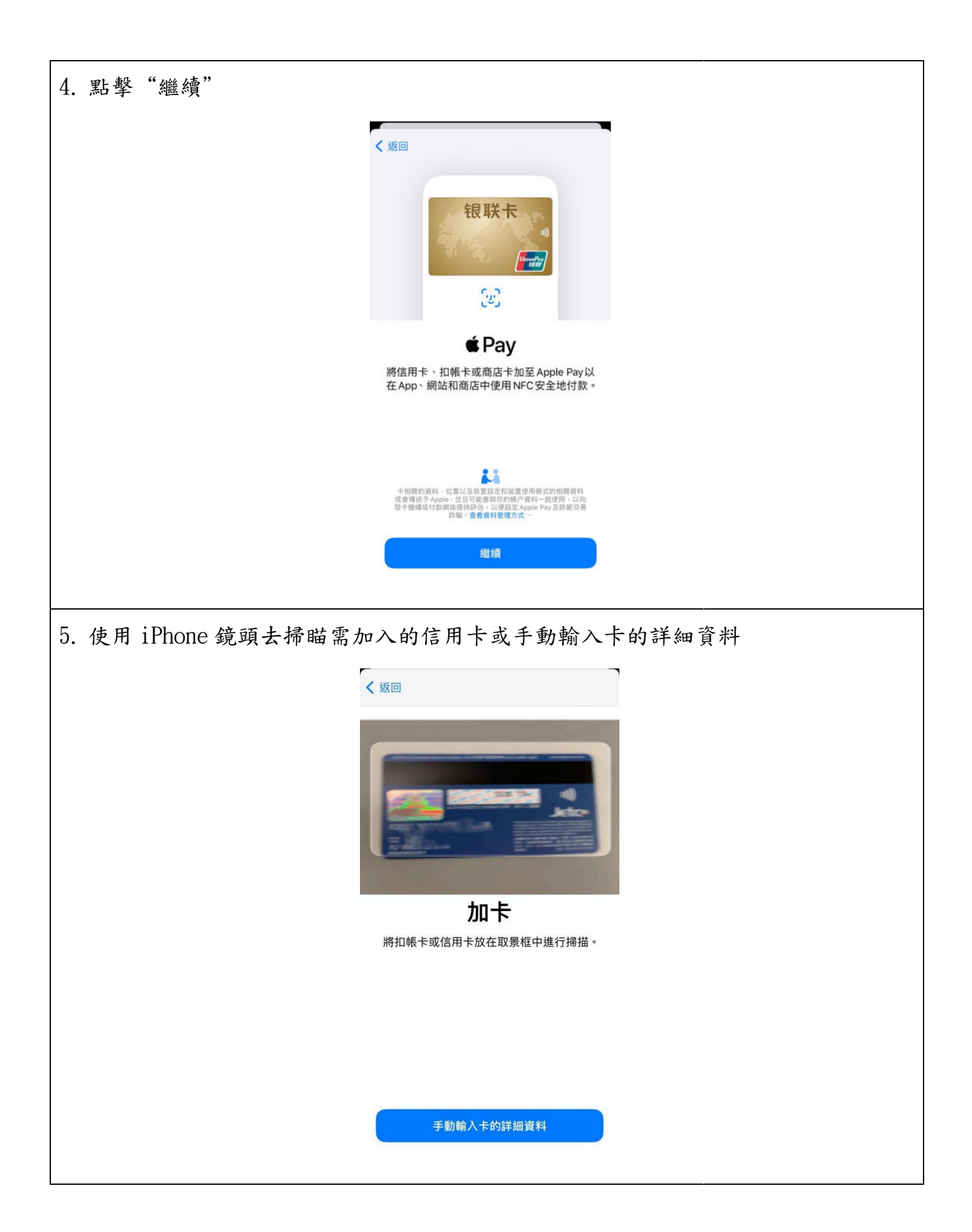

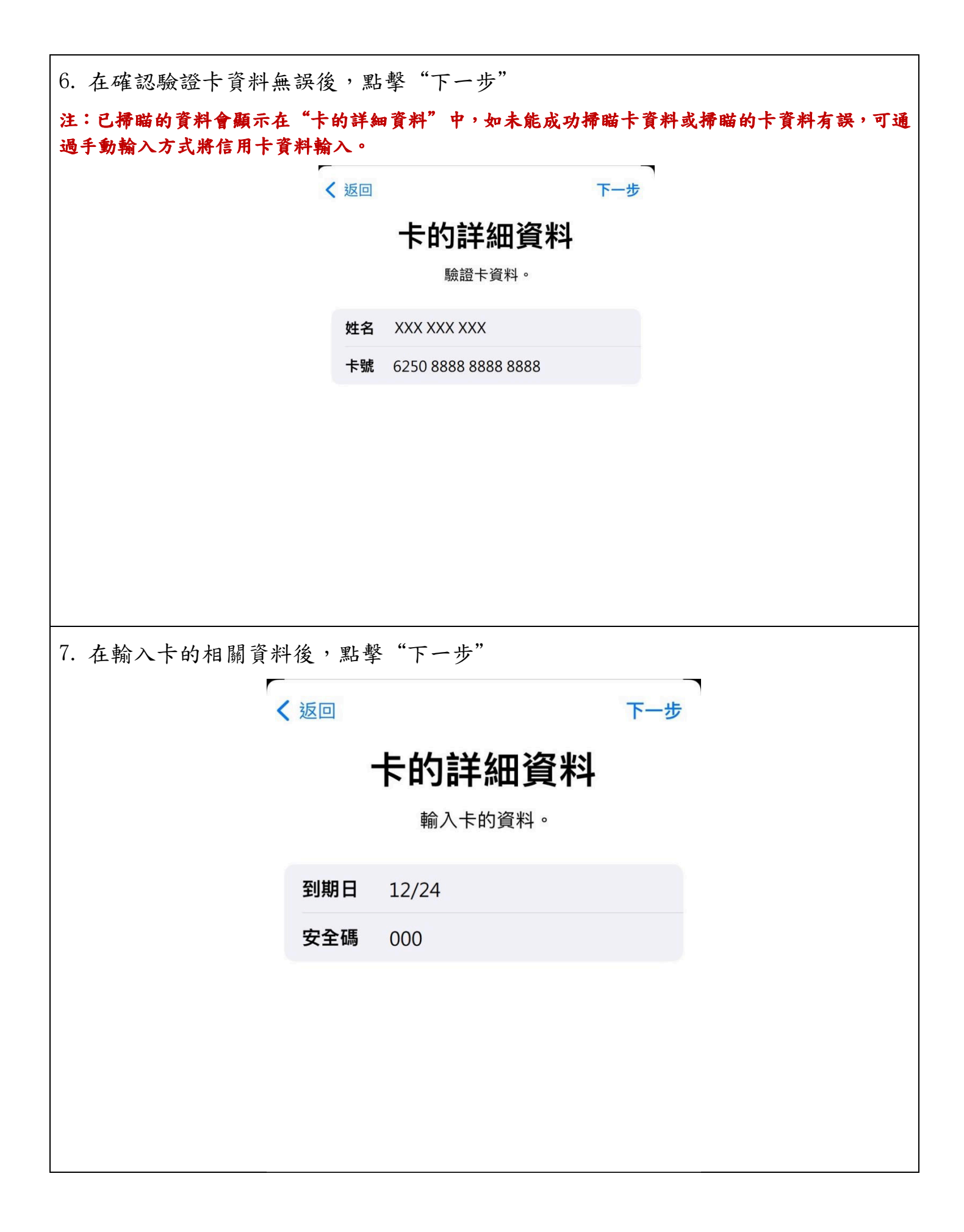

| 8. 顯示"條款與約定" | ,客戶細閱及同意細則內容後點擊                       | "同意",系統將繼續綁定 |
|--------------|---------------------------------------|--------------|
| 流程。          |                                       |              |
|              |                                       |              |
| F            | 條款與細則                                 |              |
|              | 中國工商銀行(澳門)股份有限公司                      |              |
|              | 電子銀行服務條款及章則                           |              |
|              | 重要聲明 / 免責聲明                           |              |
|              | a. 本行之電子銀行服務所提供的信息、服務及產品只提供予當<br>容許之  | 時合法地         |
|              | 地區,並不是在所有地域之所有人士均可享用,此等網頁如在1<br>向任何人  | 王何地區         |
|              | 士招引或遊說有關產品及服務屬違法時,則此等網頁不應視為f<br>區作出招  | 向該等地         |
|              | 引或遊說,瀏覽人士須確保其知悉及遵守有關限制,及自行負責<br>所在地域  | 責查證其         |
| I            | 的法律是否容許瀏覽本行網址 / 或使用有關服務。              |              |
|              | b. 本行網址所包含的資訊只供一般性參考及資料是以「原本」<br>出,並不 | 基礎載          |
|              | 代表任何保證、表述或承諾。此外,本行可在無事先通知的情》<br>不時修改  | 兄下,可         |
| 1            | 該等資料。                                 |              |
|              | c. 本行網址所包含的資料不應視為要約或向瀏覽人士作出特定<br>見,本  | 或專業意         |
|              | 行建議使用者在有需要時,應徵詢適當的專業人士意見。             |              |
|              | d. 在法例容許的情况下,本行不予保證所提供之資訊及資料是<br>有任何  | 安全、沒         |
|              | 不同意                                   | 同意           |
|              |                                       |              |

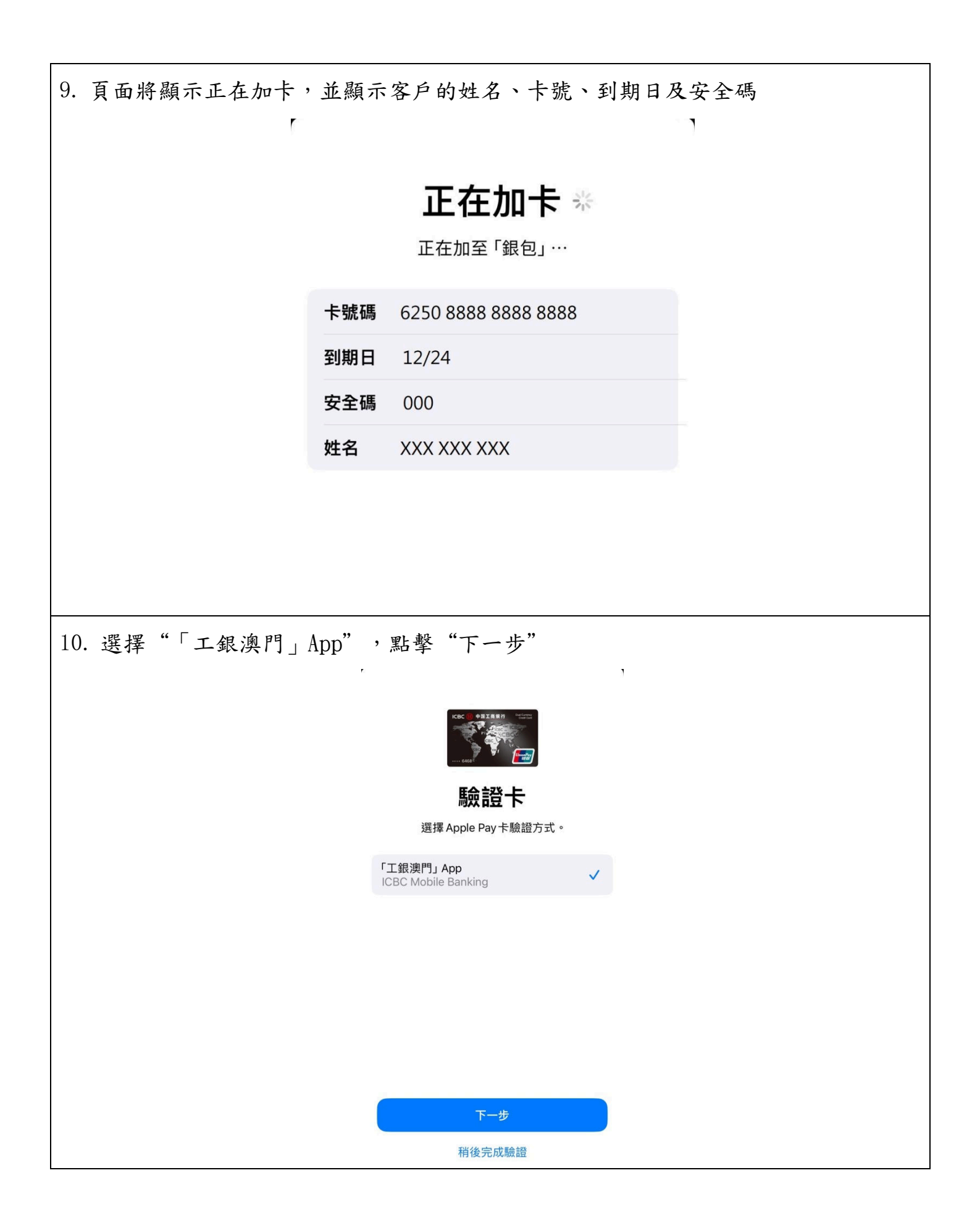

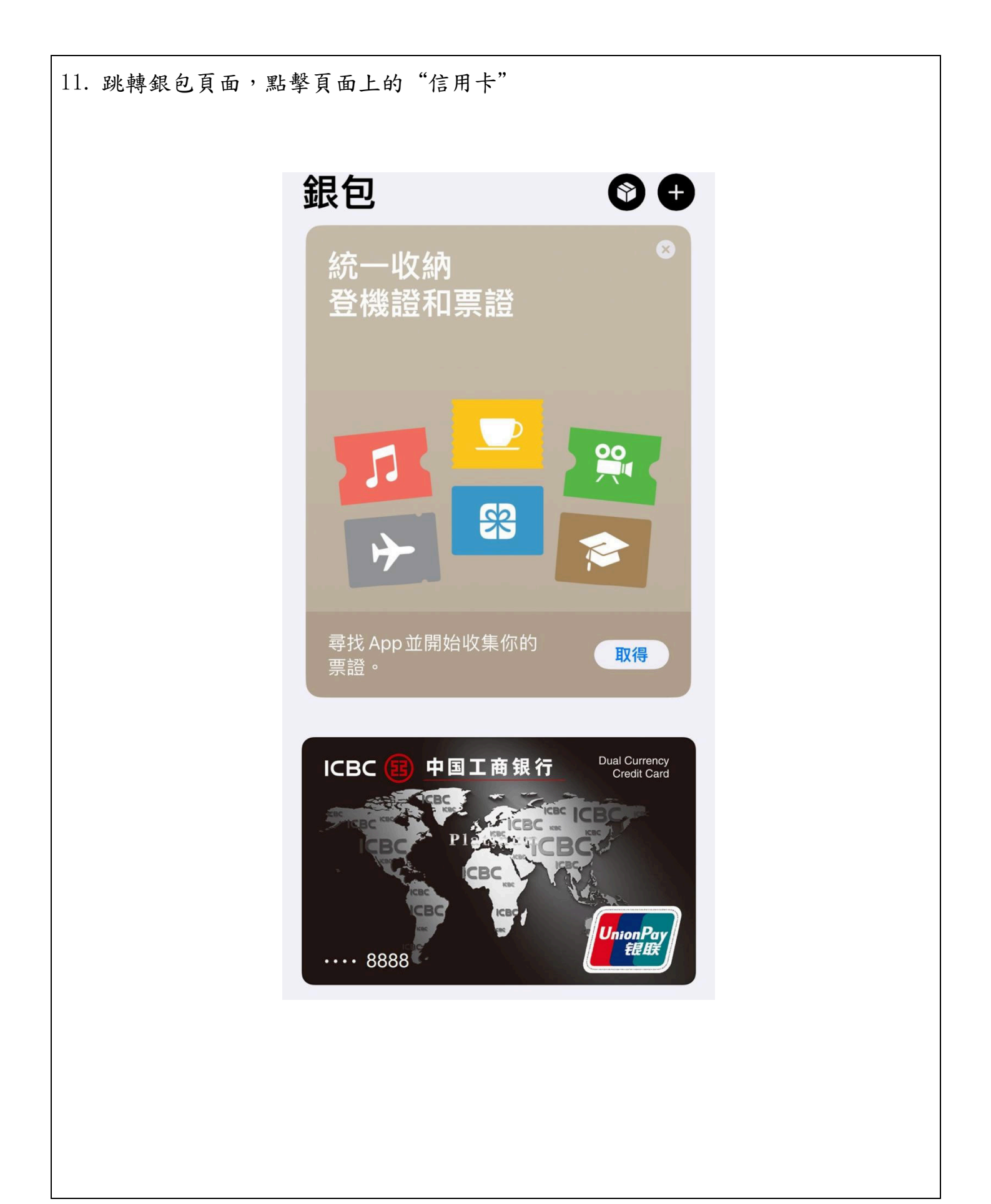

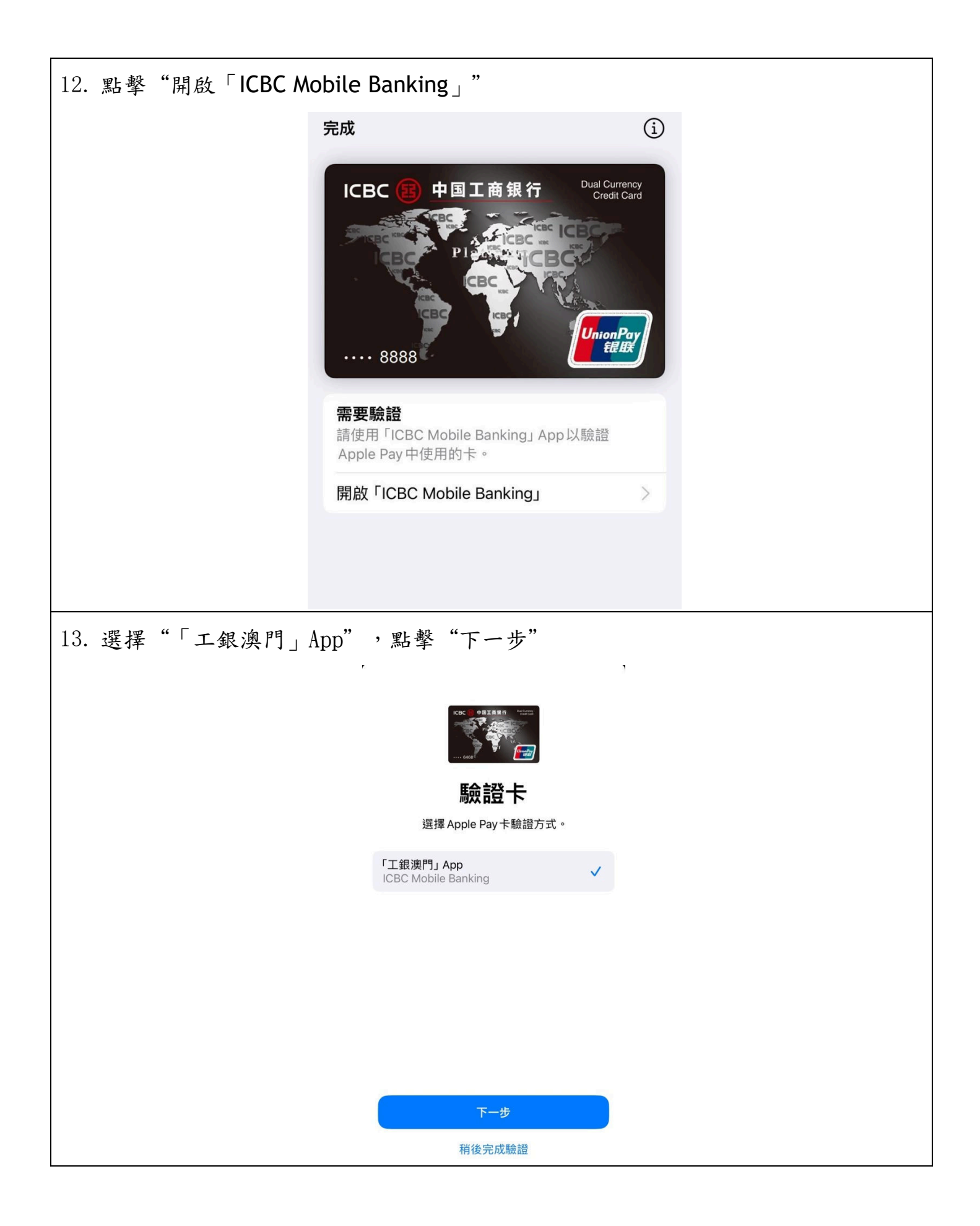

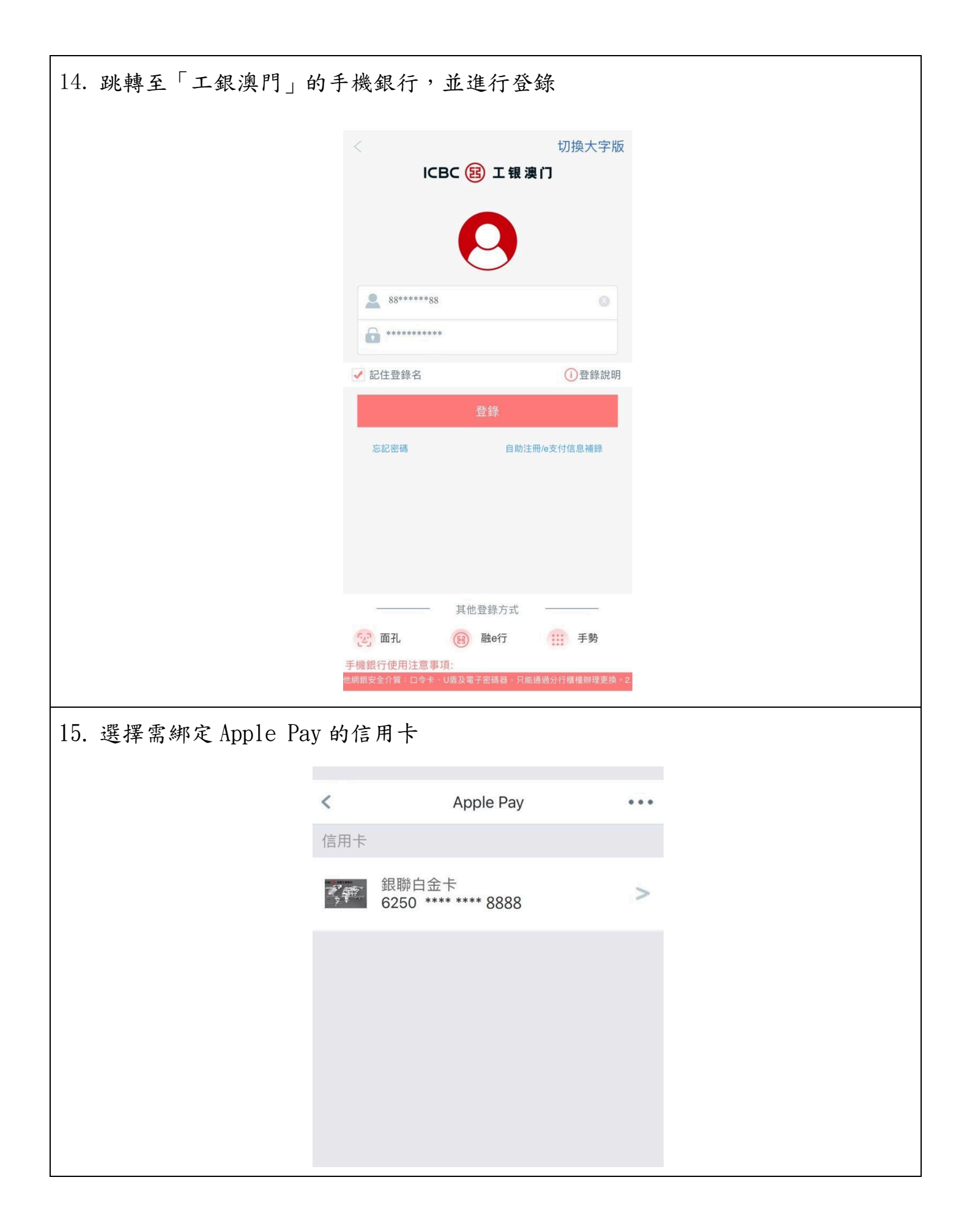

| 16. 獲取並輸入短信驗證碼               |       |
|------------------------------|-------|
| < 確認綁卡                       |       |
| 請獲取並輸入短信驗證碼                  |       |
| 驗證碼 00000                    | 76s   |
| 請輸入8888****接收到的驗證碼(編號25471   | 6)    |
| 確認                           |       |
|                              |       |
|                              |       |
|                              |       |
|                              |       |
|                              |       |
|                              |       |
| 17. 绑定完成                     |       |
|                              |       |
| Apple Pay 納定                 | • • • |
|                              |       |
| $\langle \checkmark \rangle$ |       |
| 綁定成功                         |       |
| 您的卡現在可以用作 Apple Pay 支付界      | 用途。   |
|                              |       |
| 確定                           |       |
|                              |       |
|                              |       |
|                              |       |
|                              |       |

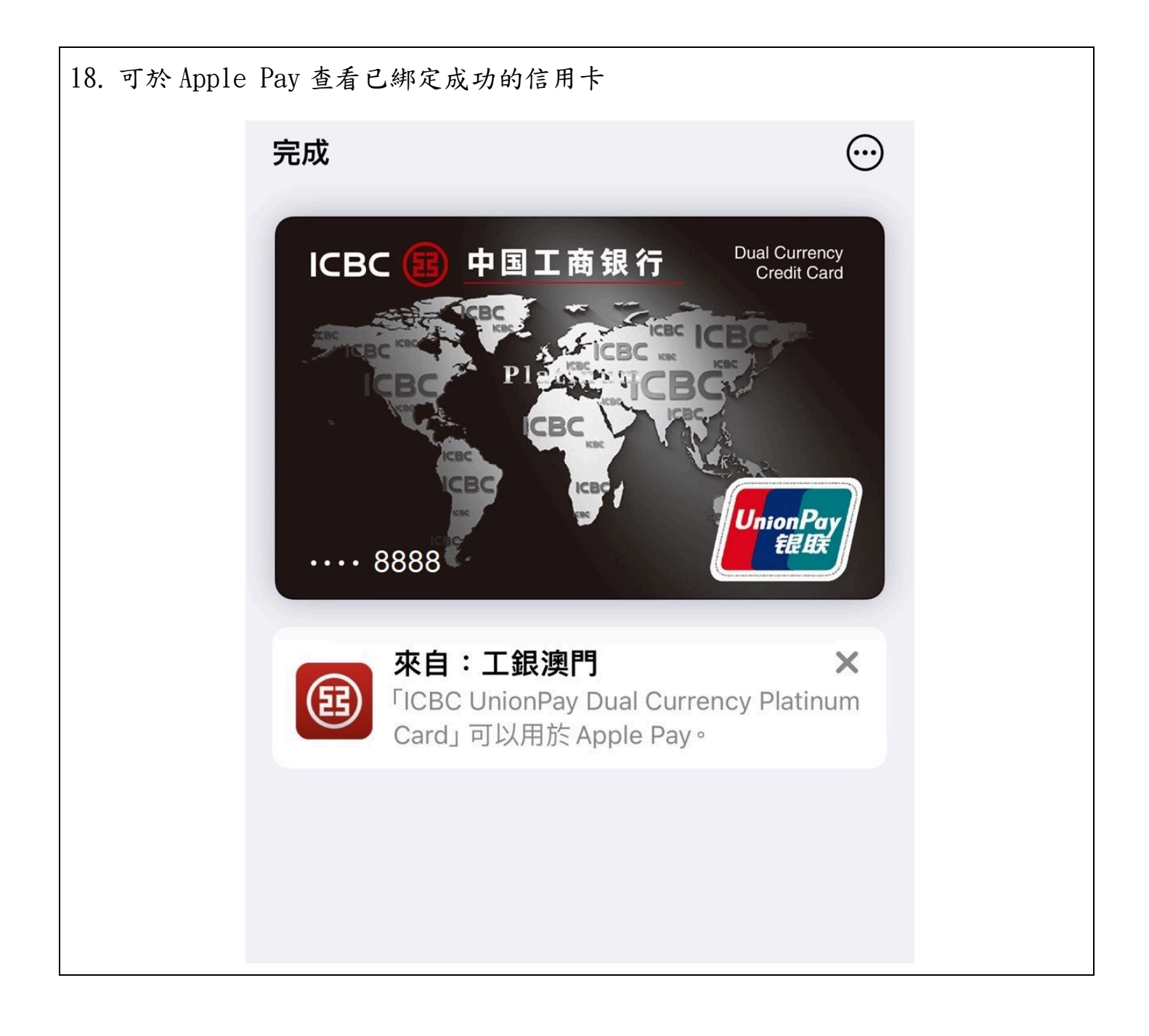

#### ApplePay 在線下商戶使用

客戶在進行線下商戶支付時,把蘋果手機移近至商戶 POS 端機的非接觸讀卡器, 在蘋果手機上會顯示"點兩下使用 Apple Pay",點擊"繼續",手機上會顯示"按兩 下以付款",客戶雙擊"開機鍵",手機上會顯示使用"Face ID"或"指紋"進行授 權,在客戶成功授權後 ApplePay 會正式支付,在成功支付後,手機會顯示有關交易明 細。

若出現不成功的情況,可聯絡本行客服熱線:(853)88995588 查詢及協助。

使用示意圖:

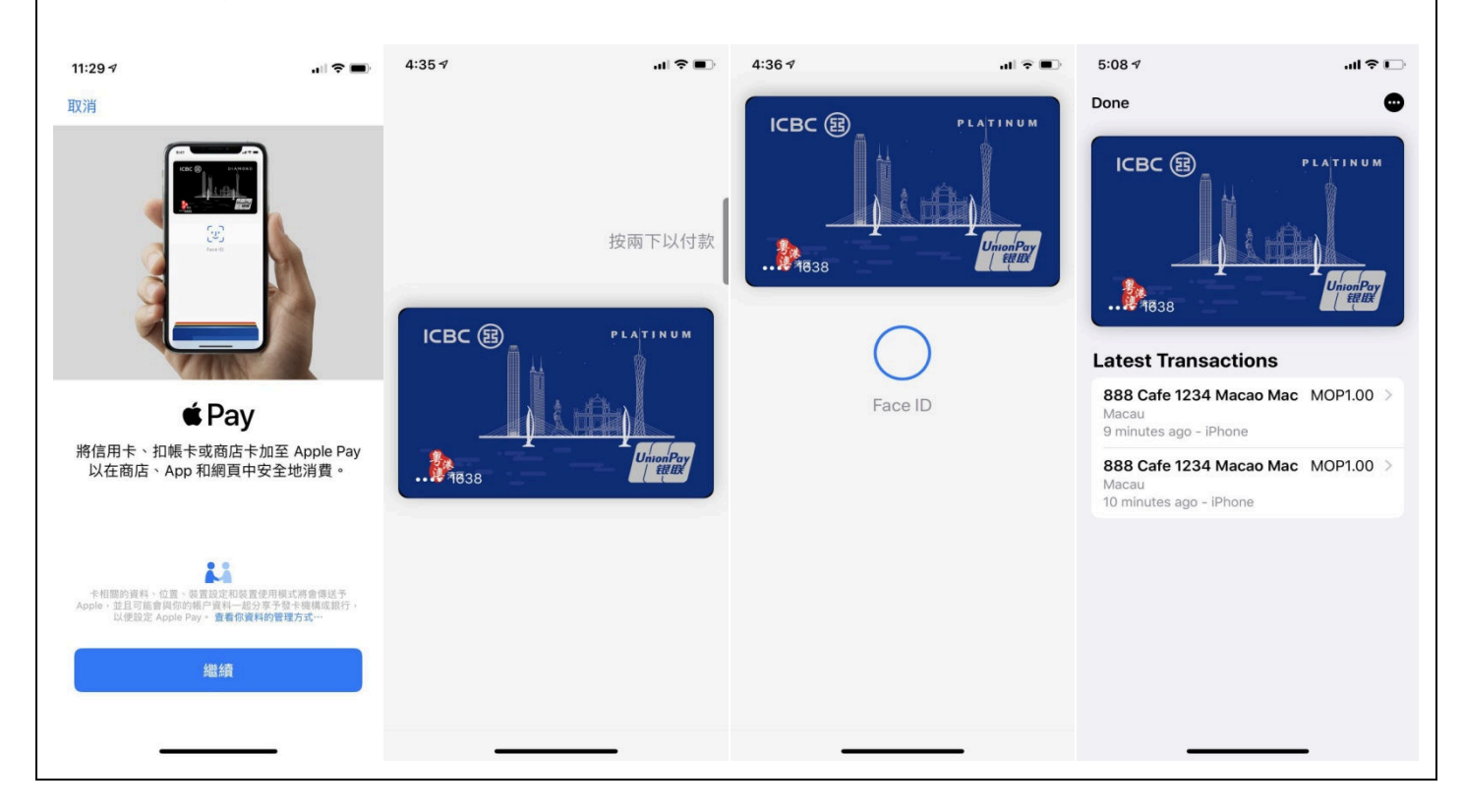

#### ApplePay 在線上商户使用

客戶在線上商戶的 App 上進行支付時,選擇使用 Apple Pay 進行支付,並選取已 在 ApplePay 錢包上綁定的信用卡,手機的頁面會顯示支付金額,客戶確認,可以"Face ID"或"指紋"授權,客戶授權後 ApplePay 正式支付,成功支付,手機會顯示有關交 易明細。

若出現不成功的情況,可聯絡本行客服熱線:(853)88995588 查詢及協助。

使用示意圖:

| ■中国电信 4G       | 下午4:40                   | @ Ø 96% 🛑 <del>/</del> | ull 中国电信 4G         | 下午4:41                                    | @ Ø 97% 🛑 <del>/</del> | all 中国电信 4G   | 下午4:40                  | @ Ø 96% 🛑 † | 5:08 🕫                           | ul ≎ ⊡          |
|----------------|--------------------------|------------------------|---------------------|-------------------------------------------|------------------------|---------------|-------------------------|-------------|----------------------------------|-----------------|
| <              | 京东收银台                    | 订单中心                   | <                   | 京东收银台                                     | 订单中心                   | <             | 京东收银台                   | 订单中心        | Done                             | •               |
|                | <b>*86</b> .00           |                        |                     | <b>*86</b> .00                            |                        |               | <b>v86</b> .00          |             | ІСВС 🗟                           | PLATINUM        |
| <b>原</b> 府东支付  |                          |                        | <b>东</b> 村 京东支付     |                                           |                        | <b>原</b> 京东支付 |                         |             |                                  | 1               |
| 王商银行信          | 用卡(0756)                 | 单单减最高99元 🛛 💙           | Apple Par           | ( 📰                                       | 京东闪村華単城                | 图 工商银行信       | 信用卡(0756) [             | 单单减最高99元    |                                  |                 |
| •Pay Apple Pay | ala a                    | 京东闪付单单减                | 国 工商银行              | 言用卡(0756)                                 | 单单减最高99元               | Apple Pay     | <b>2</b>                | 京东闪村单单减     | ····*1838                        |                 |
| 🙆 京东小金库        | (可用¥0.08) <u>##est</u> d | 0                      | (2) 京东小金            | 车(可用¥0.08) 需组合支付                          | 0                      | (2) 京东小金峰     | ፤(可用¥0.08) <b>需≘合支付</b> | 0           | Latest Transactio                | ns              |
|                |                          |                        | 4.55                | 144 West In 11                            |                        | -             |                         |             | 888 Cafe 1234 Maca<br>Macau      | o Mac MOP1.00 > |
| 其他付款方式         |                          | 绑定新卡 >                 | <返回                 | 选取卡片                                      |                        | 其他付款方:        | ŧ.                      | 编定新卡 >      | 888 Cafe 1234 Maca               | o Mac MOP1.00 > |
|                |                          |                        | 洗择卡片                |                                           |                        | • Pay         |                         | 43.78       | Macau<br>10 minutes ago - iPhone |                 |
| 😒 微信支付         |                          | 0                      | ↓ 「大发臻尚白金信用卡 ↓ 93/5 |                                           | ~                      | <b>7</b>      | "发臻尚白金信用卡<br>•••• 9345) | >           |                                  |                 |
| 🖲 QQ钱包支付       | t                        | 0                      | 京东                  | 际闪付                                       |                        | ĩ             | 「单金額                    | ¥86.00      |                                  |                 |
|                |                          | 0                      |                     | 9706                                      |                        | \$            | 5账至: 京东商城平台和            | 雨戸 ¥86.00   |                                  |                 |
| <u>ен</u> ин 🦆 |                          | 0                      | ICB<br>Car          | C UnionPay Dual (<br>d<br><sup>1193</sup> | Currency Gold          |               |                         |             |                                  |                 |
|                | 银行卡支付¥86.00              |                        |                     |                                           |                        |               |                         |             |                                  |                 |